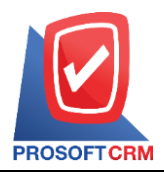

# ขั้นตอนการตรวจสอบและติดตั้งโปรแกรมเสริมสำหรับการ Import ข้อมูล

ก่อนที่ผู้ใช้จะทำการ Import File ข้อมูล ไม่ว่าจะเป็นข้อมูลลูกหนี้, เจ้าหนี้ หรือสินค้า ฯลฯ ผู้ใช้จะต้องทำการตรวจสอบ และติดตั้งโปรแกรมเสริมสำหรับการ Import "บนเครื่อง Server ที่ติดตั้งโปรแกรม" ซึ่งได้ทำการแบ่งออกทั้งหมด 2 ขั้นตอน ซึ่งมี รายละเอียดดังนี้

#### <u>ขั้นตอนที่ 1</u> : การสร้าง Folder สำหรับจัดเก็บข้อมูล Import File

หากผู้ใช้ได้ทำการ Import File เข้าสู่ระบบ และพบว่าระบบได้มีการแจ้งเตือน "กรุณาตรวจสอบข้อมูลในไฟล์" ดังรูปที่ 1.1. ซึ่งหมายถึงผู้ใช้ยังไม่ได้มี "การสร้าง Folder สำหรับจัดเก็บข้อมูล Import File"

| Goods Excel Impo | 🔺 ไม่สามารถดำเนินการได้  |                        | ×                                                                                                    | ×                  |
|------------------|--------------------------|------------------------|----------------------------------------------------------------------------------------------------|--------------------|
| × 🗐 ດາວໂ         | กรุณาตรวจสอบข้อมูลในไฟล์ |                        | ОК                                                                                                    | ioya<br>Js         |
|                  |                          | หากต้องก<br>zip (.rar) | นามสกุลไฟล์ xlsx , xlsm, xls<br>ารแนบไฟล์รูปสินค้าหลัก กรุณารวมไห<br>เลือกไฟล์<br>นามสกุลไฟล์ .zip และ .rar | ไล่ให้อยู่ในรูปแบบ |
|                  |                          |                        |                                                                                                    | Next               |

รูปที่ 1.1. การแจ้งเตือน "กรุณาตรวจสอบข้อมูลในไฟล์"

ให้ผู้ใช้ไปยัง "เครื่อง Server ที่ติดตั้งโปรแกรม" จากนั้นให้ผู้ใช้ไปยัง Folder ที่ติดตั้งโปรแกรม Prosoft ibiz (โดยพื้นฐานแล้วโปรแกรม Prosoft ibiz จะทำการติดตั้งที่ C:\Program Files (x86)\ProsoftCRM\ibiz) ดังรูปที่ 1.2.

| 📊 🛛 🛃 🖈 🖛 🛛 ibiz                 |                                                                                                    |                                      |                              |                                                                                                    |                        | -       | ×   |
|----------------------------------|----------------------------------------------------------------------------------------------------|--------------------------------------|------------------------------|----------------------------------------------------------------------------------------------------|------------------------|---------|-----|
| File Home Share                  | View                                                                                                    |                                      |                              |                                                                                                    |                        |         | ~ ? |
| Navigation Details pane<br>Panes | Extra large icons       Large icons         Small icons       E List         Tiles       E Content         Layout       E Content | Medium icons     A     Tetails     ▼ | Sort<br>by •<br>Current view | <ul> <li>Item check boxes</li> <li>✓ File name extensions</li> <li>→ Hidden items</li> <li>Show/hide</li> </ul> | lide selected<br>items | Options |     |
| ← → Υ ∩ « Loci                   | al Disk (C:) > Program Files (x86) > Pro                                                                                          | softCRM > ibiz                       | ~                            | D Search Ibiz                                                                                                   |                        |         |     |
| Name                             | Date modified                                                                                                    | Туре                                 | Size                         |                                                                                                    |                        |         | ^   |
| Areas                            | 26/12/2565 17:17                                                                                                    | File folder                          |                              |                                                                                                    |                        |         |     |
| aspnet_client                    | 12/4/2565 9:30                                                                                                    | File folder                          |                              |                                                                                                    |                        |         |     |
| 📊 bin                            | 27/12/2565 10:03                                                                                                    | File folder                          |                              |                                                                                                    |                        |         |     |
| Content                          | 26/12/2565 17:18                                                                                                    | File folder                          |                              |                                                                                                    |                        |         |     |
| Dictionary                       | 26/12/2565 17:18                                                                                                    | File folder                          |                              |                                                                                                    |                        |         |     |
| Logs                             | 23/1/2566 9:13                                                                                                    | File folder                          |                              |                                                                                                    |                        |         |     |
| _ m                              | 26/12/2565 17:18                                                                                                    | File folder                          |                              |                                                                                                    |                        |         |     |

รูปที่ 1.2. การเข้าถึง Folder ที่ติดตั้งโปรแกรม Prosoft ibiz

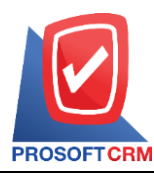

เลขที่ 287 หมู่ 5 ตำบลสันทรายน้อย อำเภอสันทราย จังหวัดเชียงใหม่ 50210 Tel: 0-2402-8068, 081-359-7689, 081-359-6936 Email: support@prosoftibiz.com Website: www.prosoftibiz.com

จากนั้นให้ผู้ใช้เปิด Folder "Upload" และให้ทำการตรวจสอบว่ามี Folder ชื่อ "Temp" หรือไม่ หากไม่มีให้สร้าง Folder ใหม่โดยกำหนดชื่อ "Temp" ดังรูปที่ 1.3.

| Name                        | Date modified    | Туре           | Size  | Name           | Date modified    | Туре        | Size |
|-----------------------------|------------------|----------------|-------|----------------|------------------|-------------|------|
| Areas                       | 26/12/2565 17:17 | File folder    |       | Bank           | 26/12/2565 17:17 | File folder |      |
| aspnet_client               | 12/4/2565 9:30   | File folder    |       | ChequeFormat   | 26/12/2565 17:17 | File folder |      |
| bin 🔄                       | 27/12/2565 10:03 | File folder    |       | - Company      | 26/12/2565 17:17 | File folder |      |
| Content                     | 26/12/2565 17:18 | File folder    |       | Employee       | 26/12/2565 17:17 | File folder |      |
| Dictionary                  | 26/12/2565 17:18 | File folder    |       | Form           | 26/12/2565 17:17 | File folder |      |
| Logs                        | 23/1/2566 9:13   | File folder    |       | Goods          | 26/12/2565 17:17 | File folder |      |
| <mark></mark> m             | 26/12/2565 17:18 | File folder    |       | NoteAttachment | 26/12/2565 17:17 | File folder |      |
| Properties                  | 26/12/2565 17:17 | File folder    |       | 3 🔚 Temp       | 3/1/2566 10:02   | File folder |      |
| Resources                   | 26/12/2565 17:18 | File folder    |       | TemplateImport | 26/12/2565 17:17 | File folder |      |
| Scripts                     | 26/12/2565 17:18 | File folder    |       | Zip            | 26/12/2565 17:17 | File folder |      |
| Service                     | 26/12/2565 17:17 | File folder    |       |                |                  |             |      |
| Service References          | 26/12/2565 17:17 | File folder    |       |                |                  |             |      |
| SQLGLScript                 | 26/12/2565 17:18 | File folder    |       |                |                  |             |      |
| SQLScript                   | 26/12/2565 17:18 | File folder    |       |                |                  |             |      |
| 📙 Upload                    | 23/1/2566 14:05  | File folder    |       | 2              |                  |             |      |
| Views                       | 26/12/2565 17:18 | File folder    |       | -              |                  |             |      |
| 📀 app_offline-x.htm         | 16/12/2565 12:00 | Chrome HTML Do | 3 KB  |                |                  |             |      |
| AuthorizeSettingProfile.xml | 21/7/2564 16:23  | XML Document   | 2 KB  |                |                  |             |      |
| 🚺 favicon.ico               | 16/12/2565 12:00 | lcon           | 2 KB  |                |                  |             |      |
| 📄 Global.asax               | 16/12/2565 12:00 | ASAX File      | 1 KB  |                |                  |             |      |
| iBizService.exe             | 10/5/2564 9:36   | Application    | 29 KB |                |                  |             |      |
| iBizServiceLogfile.txt      | 12/1/2566 7:51   | Text Document  | 1 KB  |                |                  |             |      |
| packages.config             | 16/12/2565 12:00 | CONFIG File    | 4 KB  |                |                  |             |      |
| Profile.xml                 | 23/1/2566 10:54  | XML Document   | 21 KB |                |                  |             |      |
| 📄 robots.txt                | 16/12/2565 12:00 | Text Document  | 1 KB  |                |                  |             |      |
| Web.config                  | 23/12/2565 14:10 | CONFIG File    | 20 KB |                |                  |             |      |

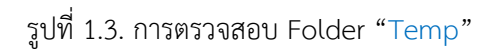

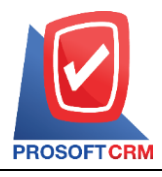

เลขที่ 287 หมู่ 5 ตำบลสันทรายน้อย อำเภอสันทราย จังหวัดเชียงใหม่ 50210 Tel: 0-2402-8068, 081-359-7689, 081-359-6936 Email: support@prosoftibiz.com Website: www.prosoftibiz.com

#### <u>ขั้นตอนที่ 2</u> : การติดตั้งโปรแกรม Access Database Engine

ก่อนที่ผู้ใช้จะเริ่มใช้งาน Import File ข้อมูล จะต้องมีการติดตั้งโปรแกรม "Access Database Engine" ซึ่งเป็นโปรแกรมที่ มีกลไกจัดการฐานข้อมูล Excel File โดยมีขั้นตอนการ Download และติดตั้งโปรแกรมดังนี้

\* หมายเหตุ : โปรแกรม Access Database Engine จะต้องติดตั้งบนเครื่อง Server ที่ติดตั้งโปรแกรมบัญชีออนไลน์ Prosoft ibiz เท่านั้น

สามารถ Download โปรแกรม "Access Database Engine" ได้ที่ : "<u>www.prosoftibiz.com/Article/Detail/60792</u>" ซึ่งอยู่ในส่วนของหัวข้อ "การติดตั้ง" และกดปุ่ม "Download" ในหัวข้อ "การติดตั้ง Database Access Engine" ดังรูปที่ 2.1.

| ibiz | หน้าหลัก คุณสมบัติ < สำหรับธุรกิจ < ราคาและบริเ | การ v ข่าวสำร v ลูกค้าของเ | เรา ช่วยเหลือ < ติดต่อเรา < ก | ดลองใช้งานฟรี |
|------|-------------------------------------------------|----------------------------|-------------------------------|---------------|
|      | 🖴 การติดตั้ง                                    |                            | ~                             |               |
|      | ความต้องการของระบบ                              | 426 KB                     | 📥 Download                    |               |
|      | คู่มือการติดตั้ง                                | 2.80 MB                    | 📥 Download                    |               |
|      | Template Import ข้อมูลค่าเริ่มต้น               | 44 KB                      | 📥 Download                    |               |
|      | ติดตั้ง SQL Service                             | 28.3 MB                    | 📩 Download                    |               |
|      | การติดตั้ง Database Access Engine               | 52.5 MB                    | 📥 Download                    |               |
|      |                                                 |                            |                               |               |
|      | 📄 คู่มือการใช้งาน                               |                            | •                             |               |
|      | ดู่มือระบบดั้งค่า                               | 6.69 MB                    | 📥 Download                    |               |
|      |                                                 |                            |                               |               |

รูปที่ 2.1. การ Download โปรแกรม "Access Database Engine"

จากนั้นให้ผู้ใช้ไปยัง Folder สถานที่จัดเก็บ File Download ซึ่งจะพบ File "MkK4GkSdDW.rar" และให้ผู้ใช้ทำการแตก ไฟล์ ดังรูปที่ 2.2.

\* หมายเหตุ : กรณีที่ผู้ใช้ไม่สามารถทำการแตกไฟล์ได้ ให้ทำการ Download และติดตั้งโปรแกรม winrar <u>คลิกที่นี้!</u>

| 🖊   🛃 📙 🖈 🗢   Downloads                                                            |                                                                 |                                                                                                    |              |                                         | – 🗆 🗙          |
|------------------------------------------------------------------------------------|-----------------------------------------------------------------|----------------------------------------------------------------------------------------------------|--------------|-----------------------------------------|----------------|
| File Home Share View                                                               |                                                                 |                                                                                                    |              |                                         | ~ 😮            |
| Image: Pin to Quick access     Copy Paste       Pin to Quick access     Copy Paste | ut Move Copy to Copy                                            | New item ▼<br>Person File<br>Person File<br>Perso | Properties   | Select all Select none Invert selection |                |
| Clipboard                                                                          | Organize                                                        | New                                                                                                    | Open         | Select                                  |                |
| ← → ✓ ↑ ↓ > This PC → Local                                                        | Disk (C:) → Users → Pichitpon → Dov                             | wnloads 🗸 🗸                                                                                                    | ල 🔎 Search 🛙 | Downloads                               |                |
| 02-66                                                                              | Name                                                            |                                                                                                    |              | Date modified                           | Туре           |
| 📙 lc-u บริษัท ทีพีเอ็น ออนไลน์ จำกัด                                               | V Today (1)                                                     |                                                                                                    |              |                                         |                |
|                                                                                    | MkK4GkSdDW.rar                                                  |                                                                                                    |              | 10/3/2566 14:29                         | WinRAR archive |
| 🧧 ขายเชื่อ-ใบกำกับภาษี                                                             | × A long time ago (1)                                           | Open                                                                                                    |              |                                         |                |
| 📥 OneDrive - Personal                                                              | <ul> <li>à, à, à, à, à<sup>1</sup>, à, à, ° - 84574.</li> </ul> | Share with Skype<br>Share with Skype                                                                                                    |              | 9/11/2565 11:24                         | WMV File       |
| 💻 This PC                                                                          | 4                                                               | SkyDrive Pro                                                                                                    | >            |                                         |                |
| 3D Objects                                                                         |                                                                 | Open with WinRAR                                                                                                    |              |                                         |                |
| 📃 Desktop                                                                          |                                                                 | Extract files                                                                                                    |              |                                         |                |
| Documents                                                                          |                                                                 | Extract Here                                                                                                    |              |                                         |                |
| 🕂 Downloads                                                                        |                                                                 | Extract to "MkK4GkSdDW\"                                                                                                    | 3            |                                         |                |
| Music                                                                              |                                                                 | Move to OneDrive                                                                                                    |              |                                         |                |
| Pictures                                                                           |                                                                 | Scan with Microsoft Defend                                                                                                    | er           |                                         |                |
| 📑 Videos                                                                           |                                                                 | Onen with                                                                                                    |              |                                         |                |
| Local Disk (C;)                                                                    |                                                                 | open with                                                                                                    |              |                                         |                |

รูปที่ 2.2. การเข้าถึง Folder สถานที่จัดเก็บ File Download

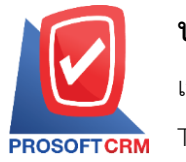

เลขที่ 287 หมู่ 5 ตำบลสันทรายน้อย อำเภอสันทราย จังหวัดเชียงใหม่ 50210 Tel: 0-2402-8068, 081-359-7689, 081-359-6936 Email: support@prosoftibiz.com Website: www.prosoftibiz.com

จะพบ File : "AccessDatabaseEngine\_X32.exe" และ "AccessDatabaseEngine\_X64.exe" ซึ่งผู้ใช้จะต้องเลือก ติดตั้งตาม "System type ที่ตรงกันข้ามของตนเอง" เช่น <mark>System type 64-bit จะต้องติดตั้ง AccessDatabaseEngine\_X32.exe</mark> (สามารถตรวจสอบ System type ได้โดยคลิกขวา My Computer และเลือก Properties) ดังรูปที่ 2.3.

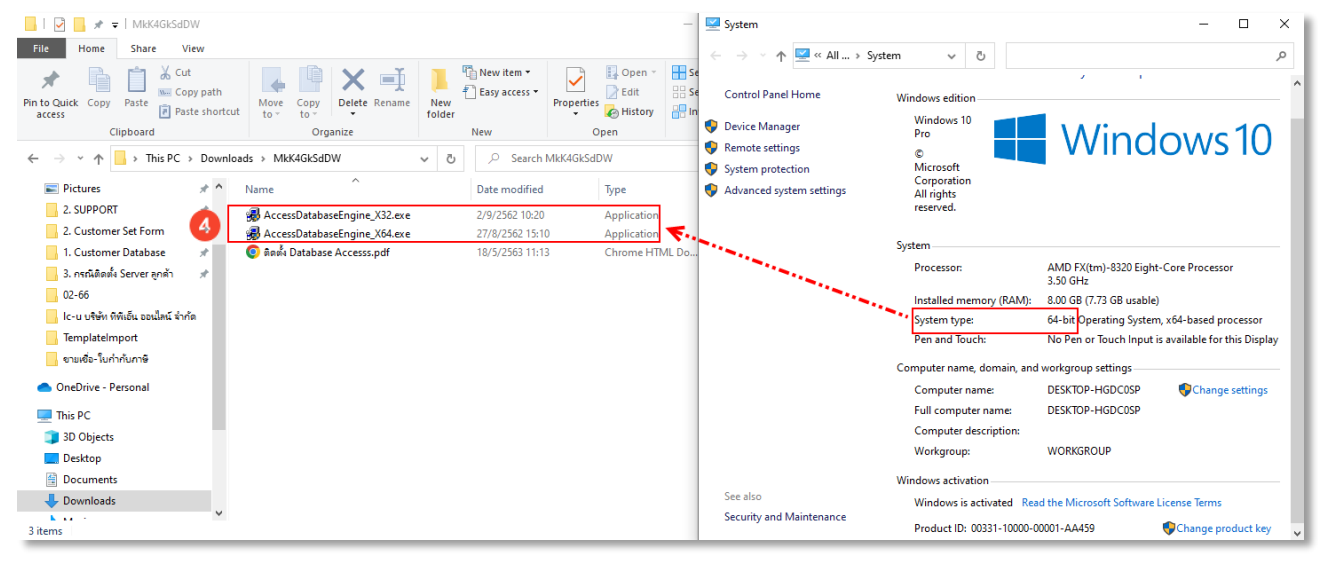

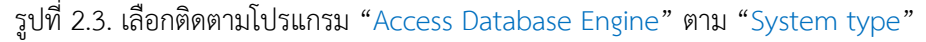

ให้ผู้ใช้ทำการกดปุ่ม "Next" ดังรูปที่ 2.4.

| 👹 Microsoft Access database engine 2010 (English) Setup                                                                                                    | ×          |
|----------------------------------------------------------------------------------------------------|------------|
| Microsoft Access database engine 2010 (English)                                                                                                    | <b>C::</b> |
| Welcome to the Microsoft Access database engine 2010 (English) Installa<br>Wizard                                                                             | ation      |
| The Setup Wizard will install Microsoft Access database engine 2010 (English) on your<br>computer. Click Next to continue or Cancel to exit the Setup Wizard. |            |
|                                                                                                    |            |
|                                                                                                    |            |
|                                                                                                    |            |
|                                                                                                    |            |
|                                                                                                    | Canad      |
| Next >                                                                                                    | Cancel     |

รูปที่ 2.4. การติดตั้งโปรแกรม "Access Database Engine"

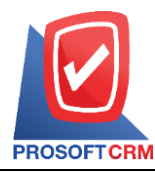

เลขที่ 287 หมู่ 5 ตำบลสันทรายน้อย อำเภอสันทราย จังหวัดเชียงใหม่ 50210 Tel: 0-2402-8068, 081-359-7689, 081-359-6936 Email: support@prosoftibiz.com Website: www.prosoftibiz.com

ระบบจะแสดงหน้าจอรายละเอียดสัญญาการติดตั้ง เมื่อผู้ใช้ได้มีการอ่านรายละเอียดดังกล่าวเรียบร้อยแล้ว สามารถกดปุ่ม "I accept the terms in the License Agreement" เพื่อยืนยันเงื่อนไข และให้กดปุ่ม "Next" เพื่อไปยังหน้าถัดไป ดังรูปที่ 2.5.

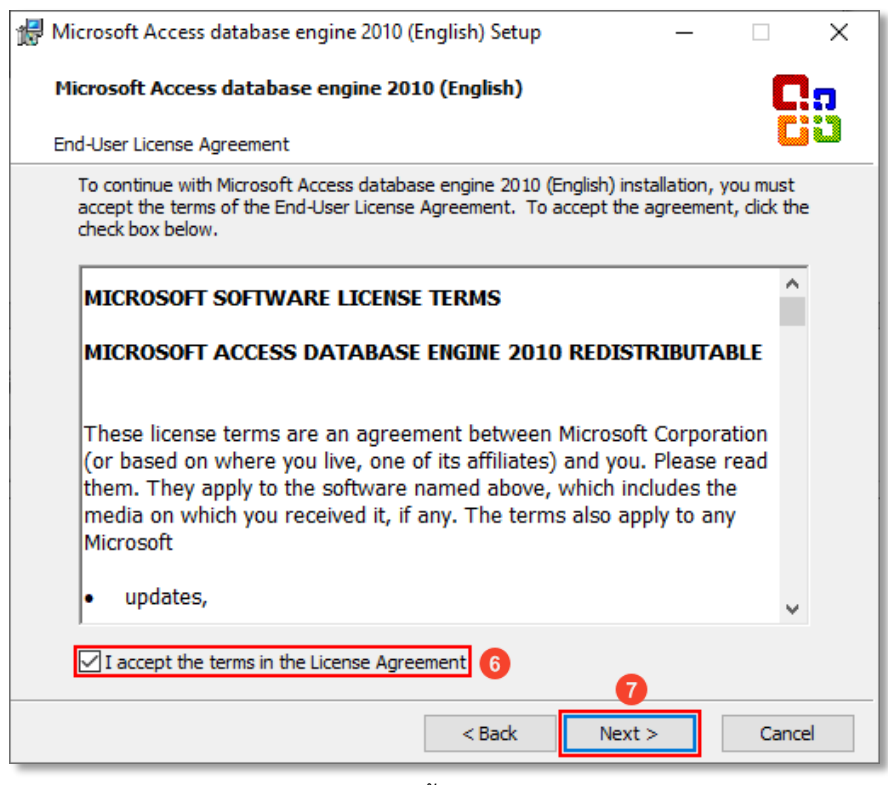

รูปที่ 2.5. ยืนยันสัญญาเงื่อนไขการติดตั้งโปรแกรม "Access Database Engine"

ระบบจะ Default สำหรับ Path ที่ติดตั้งโปรแกรมให้อัตโนมัติ ให้ผู้ใช้กดปุ่ม "Install" เพื่อติดตั้งโปรแกรม ดังรูปที่ 2.6.

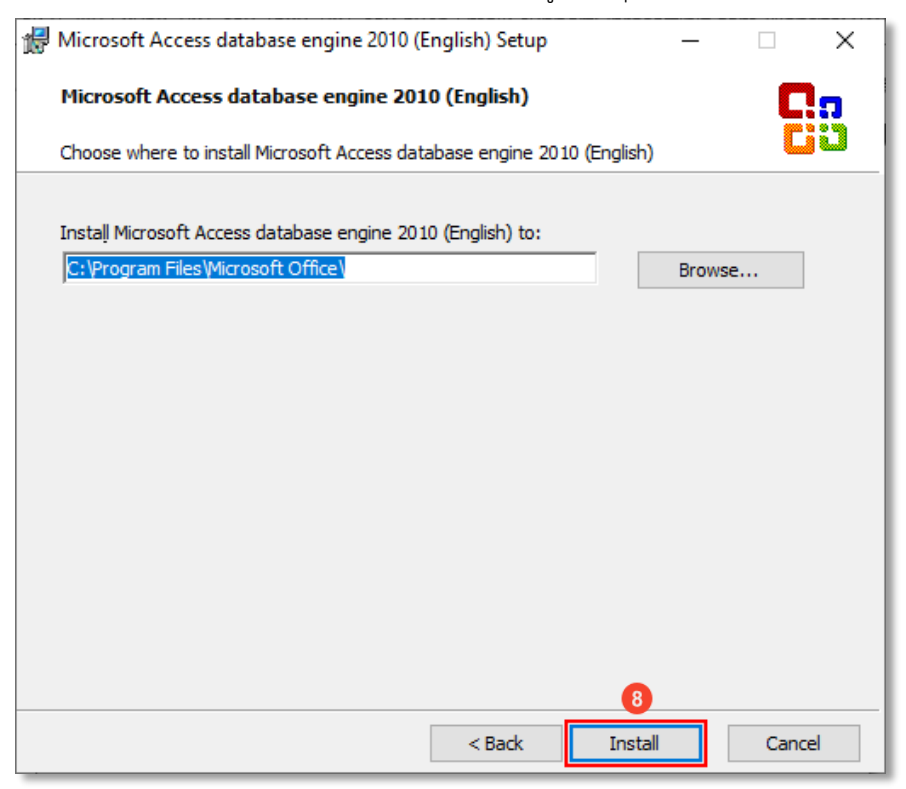

รูปที่ 2.6. การระบุ Path ติดตั้งโปรแกรม

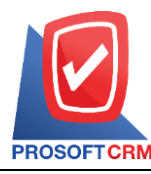

เลขที่ 287 หมู่ 5 ตำบลสันทรายน้อย อำเภอสันทราย จังหวัดเชียงใหม่ 50210

Tel: 0-2402-8068, 081-359-7689, 081-359-6936 Email: support@prosoftibiz.com Website: www.prosoftibiz.com

ให้ผู้ใช้รอซักครู่ระบบกำลังประมวลผลข้อมูลการติดตั้งโปรแกรม ดังรูปที่ 2.7.

| 🖟 Microsoft Access database engine 2010 (English) Setup | — |       | ×      |
|---------------------------------------------------------|---|-------|--------|
| Microsoft Access database engine 2010 (English)         |   | G     | 0<br>C |
| Installation Progress:                                  |   |       |        |
| Current Action:                                         |   |       |        |
|                                                         |   |       |        |
|                                                         |   |       |        |
|                                                         |   |       |        |
|                                                         |   | Cance | ł      |

รูปที่ 2.7. ระบบประมวลผลข้อมูลการติดตั้งโปรแกรม

เมื่อระบบประมวลผลการติดตั้งโปรแกรมเสร็จเรียบร้อยแล้ว ให้ผู้ใช้ทำการกดปุ่ม "OK" ดังรูปที่ 2.8.

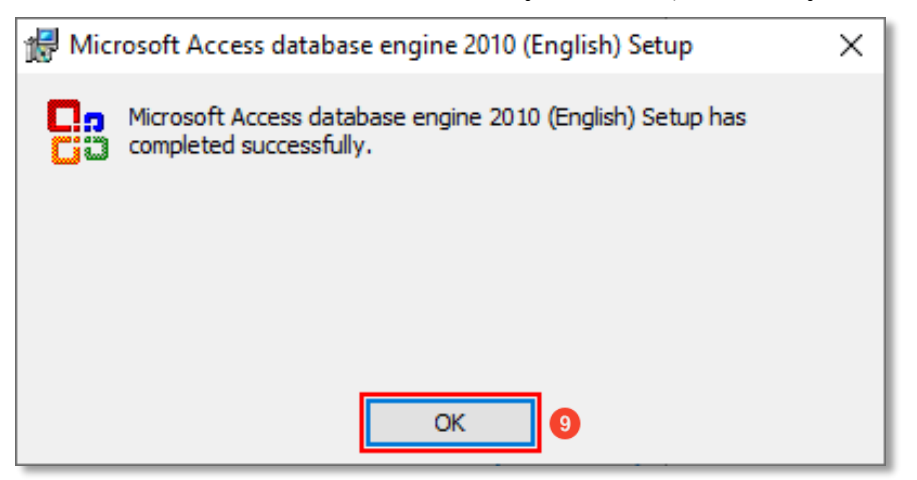

รูปที่ 2.8. แสดงผลการติดตั้งแล้วเสร็จ